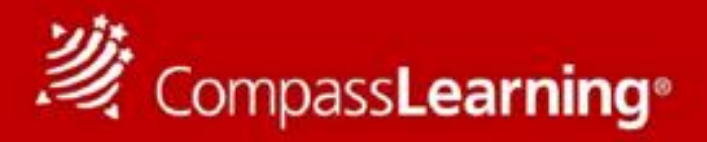

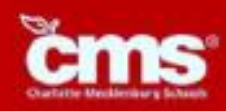

## Turning "Computer Time" into QUALITY DIGITAL LEARNING TIME

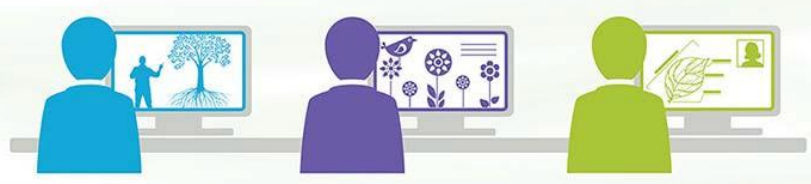

## Your students have access to personalized learning anytime, anywhere, all year long. Digital Learning designed especially for your student is available through CompassLearning @ <u>www.compasslearningodyssey.com</u>

Student Login:

User: (first initial+lastname+last 4 digits of student ID) Password: (Birthdate) YYMMDD School: CMSD

## CompassLearning is available on any mobile Device computer:

To get started using Odyssey on your Ipad now, follow these steps:

- 1) Go to the App Store for your mobile device and find **Puffin Academy** by CloudMosa.
- 2) Download the **Puffin Academy** app (not Puffin Web browser, also by CloudMosa).
- 3) Open the **Puffin Academy** app.
- 4) Find the Compass Learning icon using the bottom scroll bar and click the green icon. We are currently listed as a featured publisher, so we are on the home page. Otherwise, a simple search for "compass learning" will bring you to Odyssey.
- 5) Click the logo, then click the logo again, and go. You will be redirected to the Odyssey login screen.
- 6) Login as you would normally login and begin using Compass Learning Odyssey!

\*Note: The login routine described above is one-time only. After establishing Compass Learning as the solution of choice, the app will launch with Compass Learning every time, without the additional steps of clicking on the logos.

For additional Compass Learning Support: www.compasslearning.com/support

Email: <u>Support@Compasslearning.com</u> Phone: 1.800.678.1412

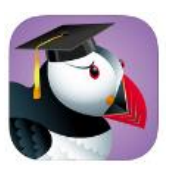